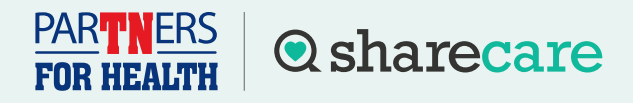

## How to Order an At-Home Kit

To participate in a biometric screening, you must register for an account first by visiting **<u>stateoftn.sharecare.com</u>**. Once registered, follow these steps to complete your biometric screening by **Nov. 30, 2025**.

Note: The final day to order an at-home test kit for the 2025 program year is **Nov. 2, 2025.** 

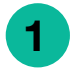

3

Sign up or log in to your Sharecare account.

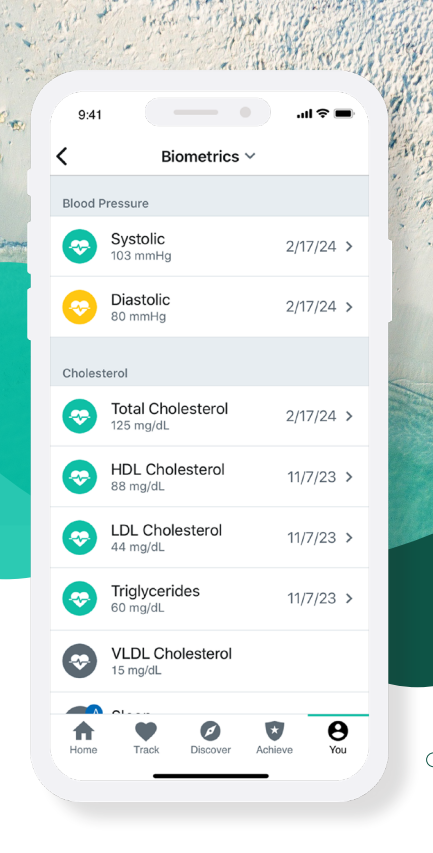

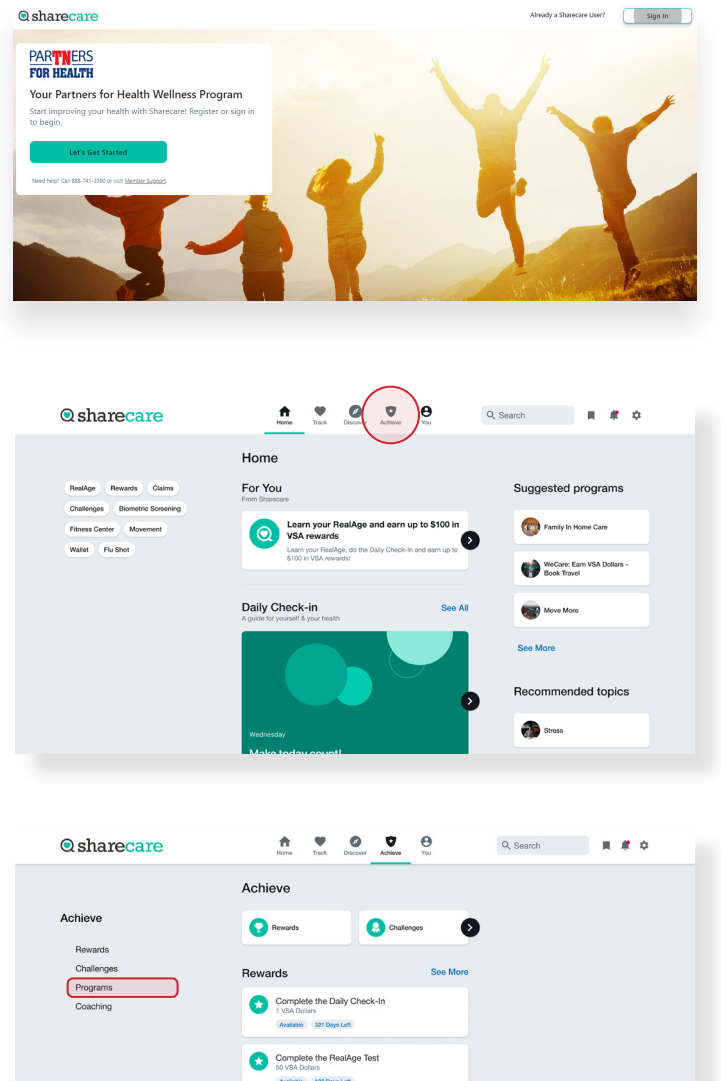

per Peer-To-Pee

Navigate to **Achieve**.

Click on the **Programs** tile.

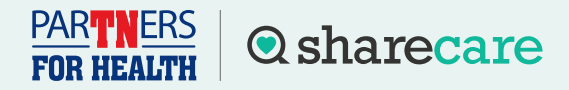

## How to Order an At-Home Kit

Click on the **Health Screening** tile to be directed to the Quest site to order an at-home kit. (First time users will see a welcome screen before being directed to the Quest site.)

After reaching the Quest site, if this is the first time this year, you will need to accept the Terms and Conditions and the Sharecare Consent to continue.

5

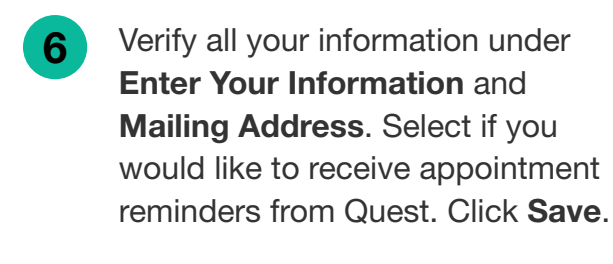

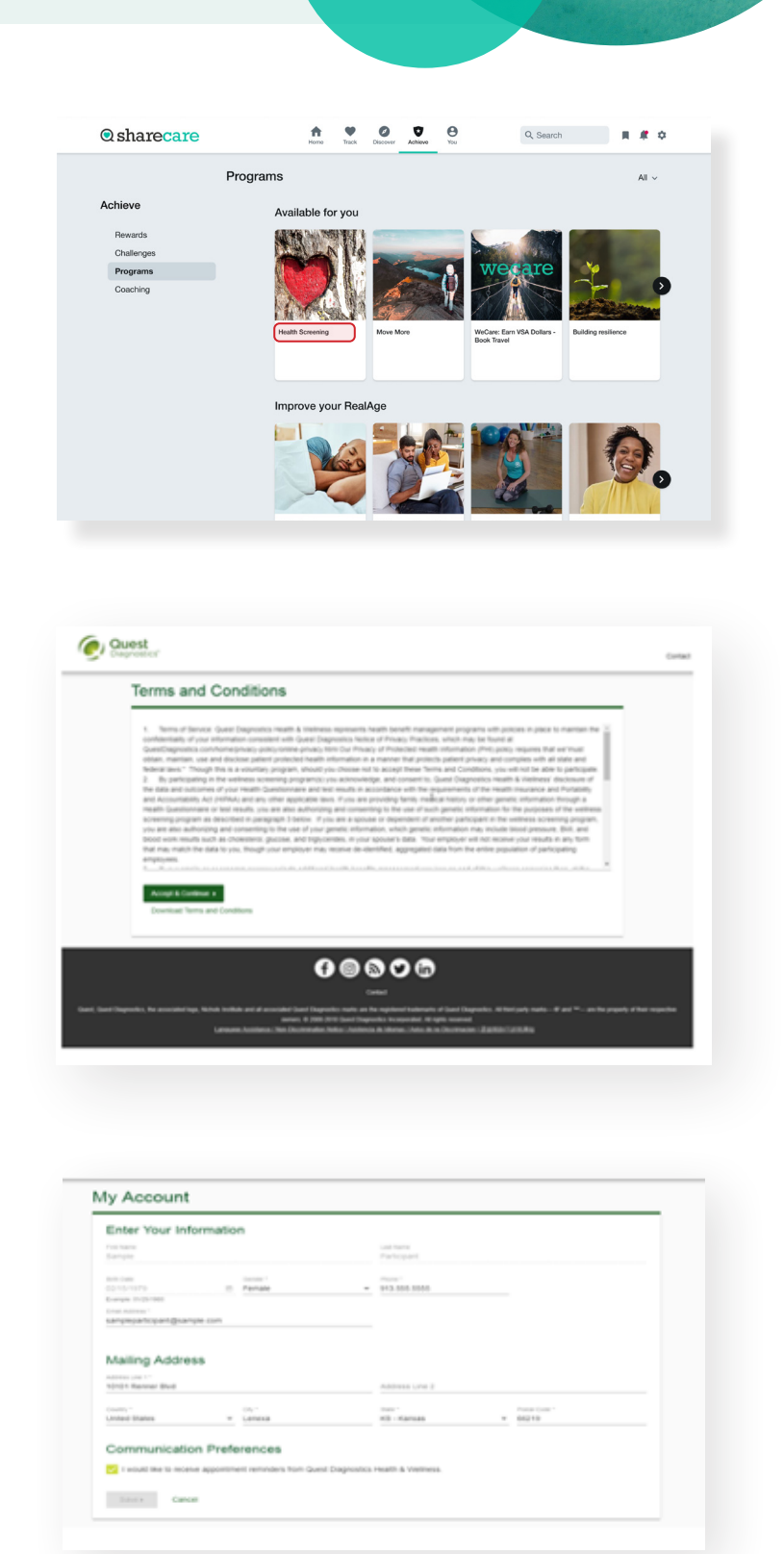

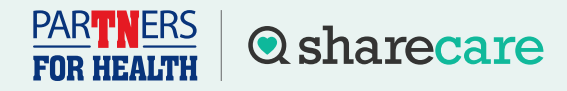

## How to Order an At-Home Kit

Once on home dashboard under **Wellness Screening**, click on **Order Materials** under Selfcollection to request an at-home kit.

Confirm your mailing address and select **Next**.

9 Once your home kit has been ordered, you will arrive at the **Confirmation** screen with tips on how to prepare once your materials arrive, and step-by-step instructions on how to complete your at-home screening.

| o get started, select an appointment method bel                                                                                                    | ow.                                                                                                    |                                                                                                  |                                                                                                   |
|----------------------------------------------------------------------------------------------------|----------------------------------------------------------------------------------------------------|--------------------------------------------------------------------------------------------------|---------------------------------------------------------------------------------------------------|
| Patient Service Center                                                                                                    | At a                                                                                                    | n Event                                                                                          |                                                                                                   |
| chedule a screening at a nearby Quest Diagnos                                                                                                    | tics location. Attend<br>your or                                                                                                    | a wellness event at work or<br>ganization.                                                       | a location designated by                                                                          |
| Schedule a Screening                                                                                                    | Mak                                                                                                    | e an Appointment >                                                                               |                                                                                                   |
| hysician Results Form                                                                                                    | Self                                                                                                    | -collection                                                                                      |                                                                                                   |
| lownload a form that your health provider completes with                                                                                                    |                                                                                                    | Complete your self-collection                                                                    |                                                                                                   |
| Order Form •                                                                                                    | Ora                                                                                                    | er Materiałs +                                                                                   |                                                                                                   |
| Review and Confirm                                                                                                    | Addres                                                                                                    | ss Line 2                                                                                        |                                                                                                   |
|                                                                                                    |                                                                                                    |                                                                                                  |                                                                                                   |
| Ohy ' State '<br>Lenexa KS - Kansas                                                                                                    | Postal C<br>• 66219                                                                                                    | ode *                                                                                            |                                                                                                   |
| Cancel                                                                                                    | eted below:                                                                                                    | 50 *                                                                                             |                                                                                                   |
| Cancel Cancel Cancel Chank you, ur screening materials will be sent to the address indice Self-collection                                                                                                    | eed below.                                                                                                    | Materials                                                                                        |                                                                                                   |
| Chank you,<br>Cancel<br>Cancel<br>Chank you,<br>or screening materials will be sent to the address indice<br>Self-collection<br>Materials Sent To:<br>1001 Rener Bind                                                                                                    | rest of 66219                                                                                                    | • Materials                                                                                      | 0                                                                                                 |
| Cancel Cancel Cancel Cancel Chank you, ur screening materials will be sent to the address indice Self-collection Materials Sent To: 10101 Remore Biod Lemear, KS 66219 Orders Haterials Queded on Friday, Jun 28, 2020                                                        | eted below:<br>Prepare For Your<br>Drink plenty of water<br>pror to your<br>appointment                                                     | Materials                                                                                        | Do not est or drink<br>anything, except water,<br>for 9-12 hours prior to<br>the bind text        |
| Cancel Cancel Cancel Cancel Chank you, ur screening materials will be sent to the address indice Self-collection Materials Sent To: 10101 Remore Thid Lenexa, KS 56219 Orders Materials ordered on Frees, van 38, 2020 Return Your Materials By: Thursday, Dec 31, 2020       | eted below:<br>Prepare For Your<br>Drink plenty of water<br>prior to your<br>appointment<br>Next Steps                                      | Materials                                                                                        | Do not eat or drink<br>anything, except water,<br>for 0-12 hours prior to<br>the blood test       |
| Concel KS - Kanagas KS - Kanagas Cancel Cancel Cancel Cancel Chank you, ur screening materials will be sent to the address indice Self-collection Materials Sent To: 10010 Renore Bind Lensa, KS 66219 Orders Materials Q209 Return Your Materials By: Thursday, Dec 31, 2029 | eted below:<br>Prepare For Your<br>Prink plenty of water<br>prink plenty of water<br>appointment<br>Next Steps<br>1 Watch the step-by-step. | Materials<br>Continue to take all<br>medications as<br>prescribed by your<br>healthcare provider | Do not est or drink<br>anything, except water,<br>for 9-12 hours prior to<br>the blood test<br>0. |

## Have questions? Call 888-741-3390, Monday - Friday 8 a.m. - 8 p.m. CT or visit sharecare.com/tnwellness/biometric-screenings.

Please note: Your at-home test kit must be ordered and returned in the same program year. If you order an at-home test kit and do not return it within the same year, you will no longer see it as an option to complete your biometric screening in subsequent program years.

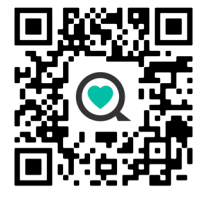

Sharecare, Inc. is an independent company that provides health improvement and wellness services for the Partners for Health Wellness Program. Information provided by Sharecare is not a substitute for the advice or recommendations of your health care provider.